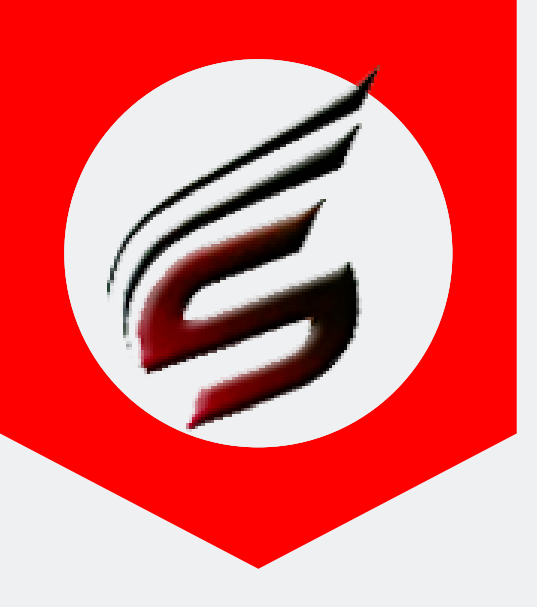

### Shri Software Solutions & Training Center www.shrisoftware.co.in

7588685522 / 8983361283

# **POLYTECHNIC THEORY EXAM** WEB APPLICATION VERSION 1.4

### www.polyexamsoft.com

polyexamsoft@gmail.com

# DATA-ENTRY HELP MANUAL

### Powered by

### Shri Software Solutions & Training Centre

H.No.2885 , Shri Siddhivinayak , Chapholi Road, Patan , Tal-Patan , Dist-Satara , Maharashtra , Pin-415206

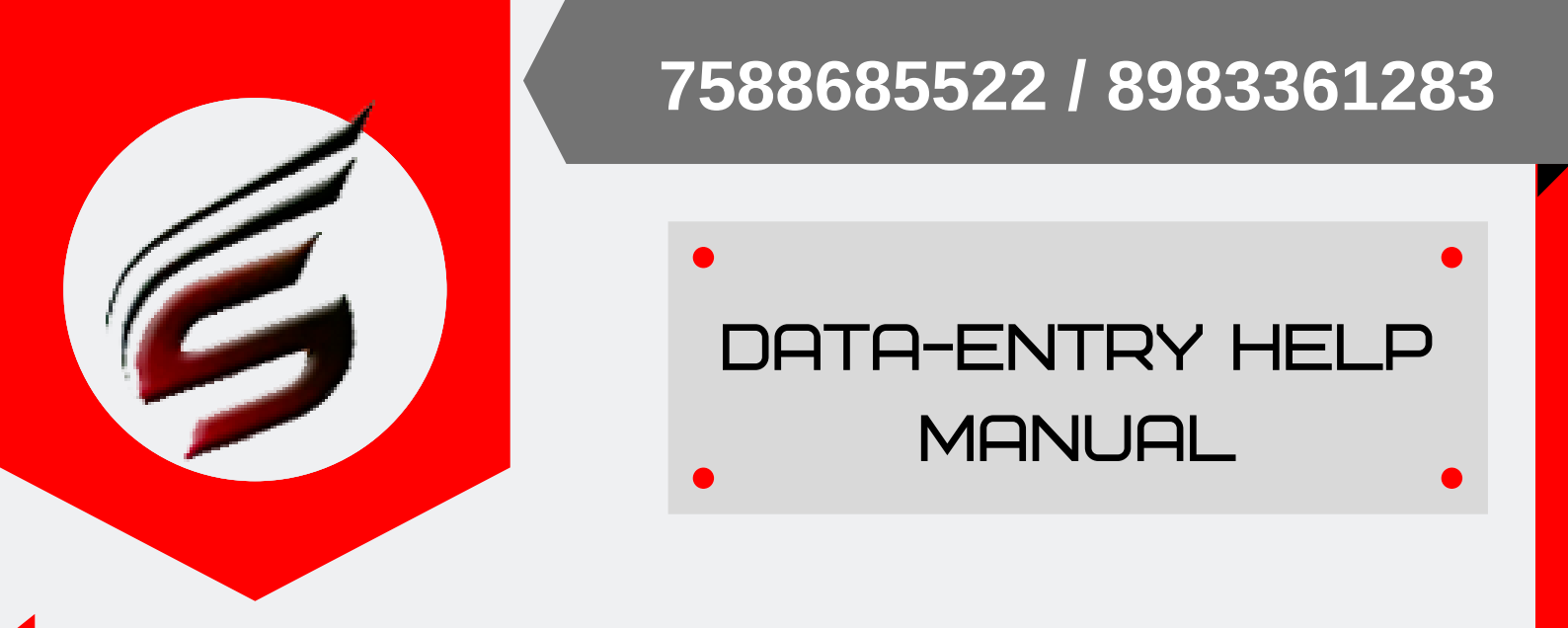

Note: please check Help manual – how to create CSV files for more details before uploading CSV files

Step 1: Open Google Chrome and type www.polyexamsoft.com in address bar

| Shri Po                                                                                | olytechnic Theory Exam Web Application                                                                                 | Tech Support : support@polyexamsoft.com                                                                      |
|----------------------------------------------------------------------------------------|----------------------------------------------------------------------------------------------------|----------------------------------------------------------------------------------------------------|
|                                                                                        | VERSION : 1.4 Multi-Institute<br>Version Updated on : May 2019                                                         | Mob: 7588685522 / 8983361283<br>Email Id : polyexamsoft@gmail.com                                            |
| Menus Home S                                                                           | ummer-2019 Exam ActivatedExam Centres can start to use this aplication from 1                                          | 6-03-2019 Webmail Login ADMIN Login                                                                          |
|                                                                                        | Free Subscription will not be available from Summer 2019 Exam                                                          |                                                                                                    |
| Click on the following Link or Image to download DVD Contents                          | Proceed to Login                                                                                                    | Download Help Manuals in PDF<br>Format                                                                       |
| Carl Land Land                                                                         | 1644<br>Validation code:                                                                                               | How To Create CSV Files for Data Entry &                                                                     |
| Version Updated on Aug 2017<br>2018-2019                                               | Can't read the image? click <b>here</b> to refresh.                                                                    | Billing Section Login Help Manual &                                                                          |
| Poly Theory Exam Web Application                                                       | 3b4sst                                                                                                    | Officer Incharge Login Help Manual 🛓                                                                         |
| Important Note -<br>Use Only <b>Google Chrome</b> Download<br>For This Web Application | Proceed                                                                                                    | Important Setting to be done in<br>Google Chrome -<br>Click here to Download Chrome<br>Setting Document File |
| Powered by : Shri Sol                                                                  | tware Solutions & Training Center Copyright © 2016   All Rights Reserved by : Shri Software Solutions & Training Cente | er   Polyexamsoft.com Team                                                                                   |

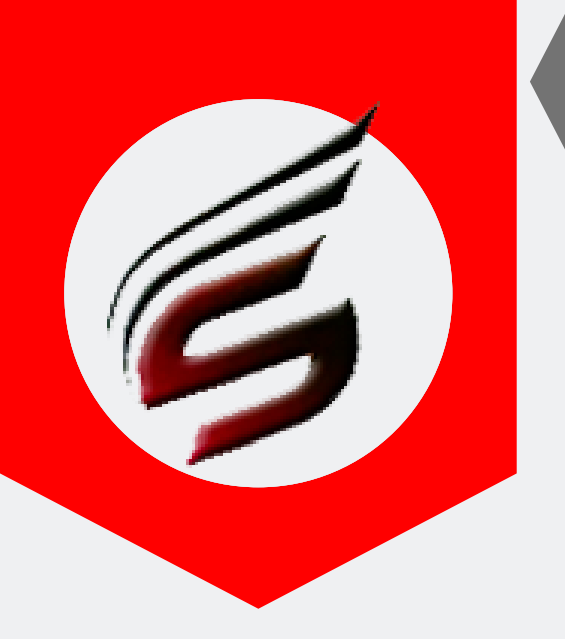

### DATA-ENTRY HELP MANUAL

#### Step 2 : Login to Data – Entry module as shown below

| ubscription Type : PAID<br>ubscription End Date : 16-Jun-2 | 022                                                     | Tech                   | nical Support : 7588685522 / 89833612<br>Email ID : polyexamsoft@gmail.c |
|------------------------------------------------------------|---------------------------------------------------------|------------------------|--------------------------------------------------------------------------|
| Exam Centre Code : 1644                                    | Exam Centre Name : Sanjay Ghodawat Polytechnic , Atigre |                        | Exam Name : Summer-2019                                                  |
| Ø                                                          |                                                         |                        |                                                                          |
| Super                                                      | Admin Login                                             | Officer Incharge Login |                                                                          |
| -                                                          | Username                                                | Lisername              |                                                                          |
| ٩.                                                         | Password                                                | A Password             |                                                                          |
|                                                            | Login                                                   | Login                  |                                                                          |
| Ļ                                                          |                                                         |                        |                                                                          |
| Data E                                                     | inrty Login                                             | Billing Section Login  |                                                                          |
| -                                                          | priyankapawar1797@gmail.c                               | Username               |                                                                          |
| a,                                                         |                                                         | A Password             |                                                                          |
|                                                            | Login                                                   | Login                  |                                                                          |

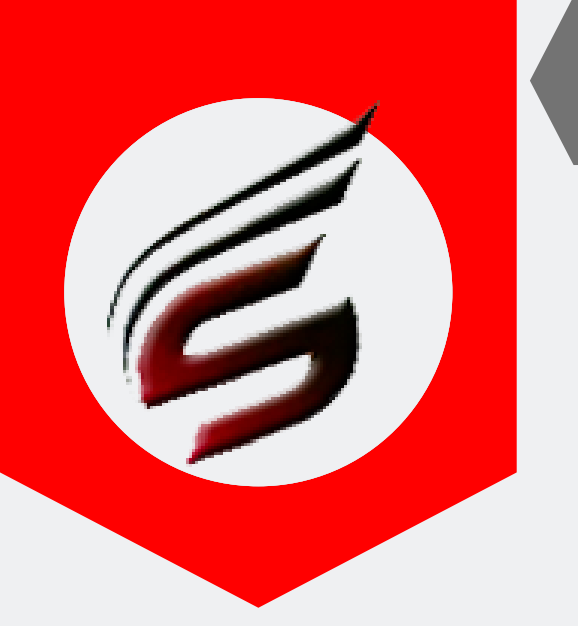

### DATA-ENTRY HELP MANUAL

You will See control Panel for Data-Entry User after successful login as below

| Polytechnic                                               | Theory Exam Web Application Version - 1.4 - Multiinstitut | • 6                                                                            |
|-----------------------------------------------------------|-----------------------------------------------------------|--------------------------------------------------------------------------------|
| Subscription Type : PAID<br>Subscription End Date : 16-Ju | In-2022                                                   | chnical Support : 7588685522 / 8983361283<br>Email ID : polyexamsoft@gmail.com |
| Exam Centre Code : 1644                                   | Exam Centre Name : Sanjay Ghodawat Polytechnic , Atigre   | Exam Name : Summer-2019                                                        |
| Data Entry Menu                                           | Poly Exam Soft / DATA ENTRY                               |                                                                                |
| Exam Time Table                                           |                                                           |                                                                                |
| Add / Edit Time Table                                     |                                                           |                                                                                |
| Delete Time Table                                         |                                                           |                                                                                |
| Question Paper Inventory                                  | Welcome to Data Entry Control Panel                       |                                                                                |
| Add / Edit / Delete Q.Paper<br>Inventory                  | Please select main menus from left side panel             |                                                                                |
| Seating Arrangement                                       |                                                           |                                                                                |
| Add / Edit / Delete Seating<br>Arrangement                |                                                           |                                                                                |
| Theory Marksheets                                         | Last Five Login Details                                   |                                                                                |
| Add / Edit / Delete Theory<br>Marksheets                  |                                                           |                                                                                |
| Extra Or Less Q.Paper<br>Received                         |                                                           |                                                                                |
| Add / Edit / Delete                                       |                                                           |                                                                                |
| Subject with Sections                                     |                                                           |                                                                                |
| Add / Delete Subject Code<br>With Sections                | User - priyankapawar1797@gmail.com                        |                                                                                |
| Detained Students List                                    |                                                           |                                                                                |
| Add / Delete Detained<br>Student Seat Numbers             |                                                           |                                                                                |
| Report Tab - 1                                            |                                                           |                                                                                |
| Student Count Comparison<br>Report                        |                                                           |                                                                                |
| Setting                                                   |                                                           |                                                                                |
| Change Password                                           |                                                           |                                                                                |
| Logout                                                    |                                                           |                                                                                |
| Logout                                                    |                                                           |                                                                                |

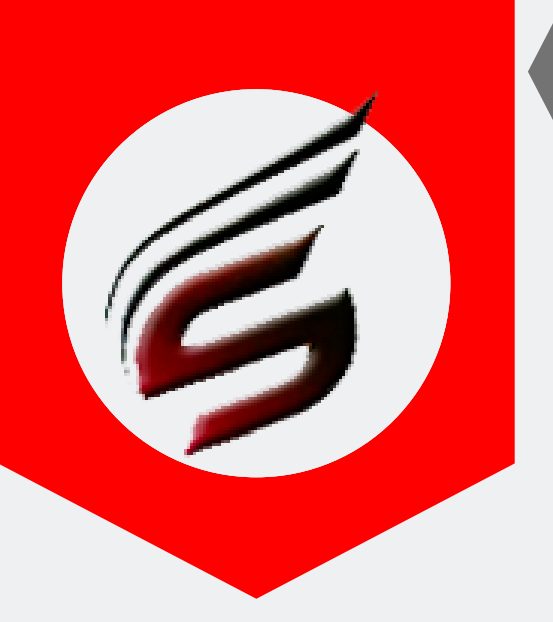

# DATA-ENTRY HELP MANUAL

#### Step3 -A: : Upload Time – Table provided by msbte in csv format

#### Polytechnic Theory Exam Web Application Version - 1.4 - Multiinstitute

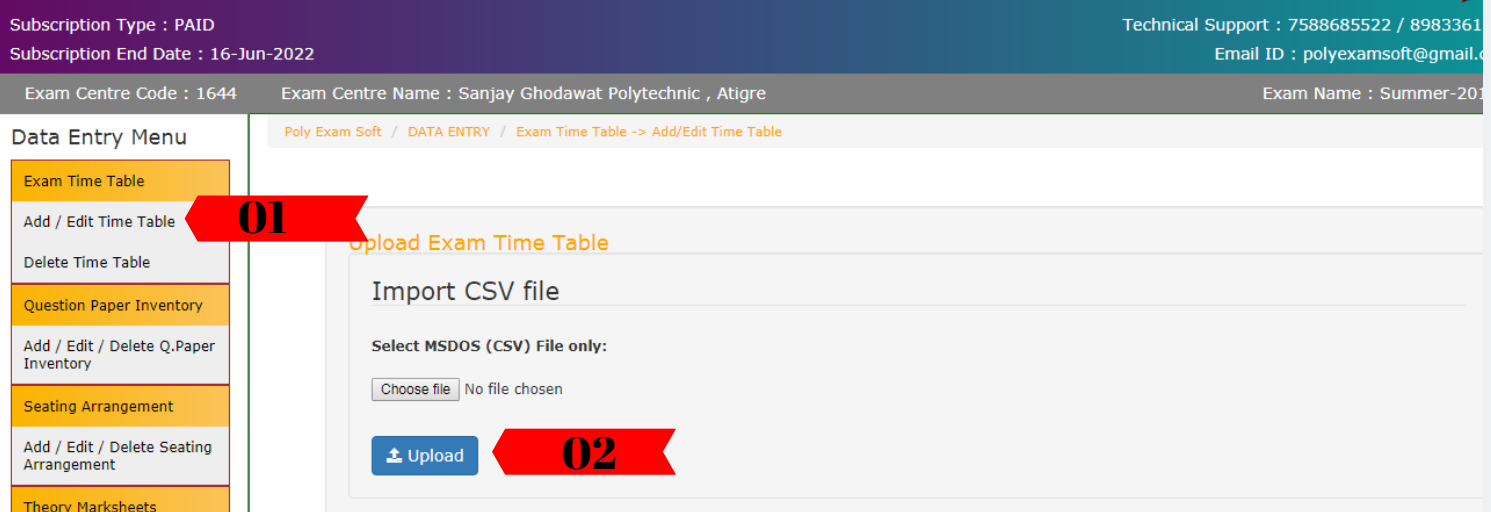

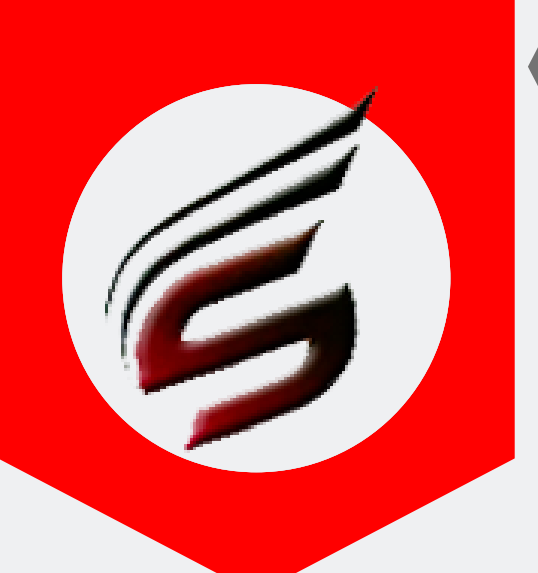

### DATA-ENTRY HELP MANUAL

### Time Table Records

| Add / Delete Subject Code<br>With Sections    |            |       |            |           |                             |                 |                              |        |      |
|-----------------------------------------------|------------|-------|------------|-----------|-----------------------------|-----------------|------------------------------|--------|------|
| Detained Students List                        | Total Reco | ords- | 844        |           |                             |                 |                              |        |      |
| Add / Delete Detained<br>Student Seat Numbers |            |       |            |           |                             |                 |                              |        |      |
| Report Tab - 1                                | Sr.No.     | Day   | Exam_Date  | Session   | Exam_Time                   | Subject<br>Code | Subject Name                 | Course | Edit |
| Student Count Comparison<br>Report            | 1          | 13    | 10-05-2019 | Afternoon | 02:00 P.M. to<br>05:00 P.M. | 12021           | APPLIED SCIENCE (ELECTRICAL) | EE-2-E |      |
| Setting                                       | 2          | 13    | 10-05-2019 | Afternoon | 02:00 P.M. to               | 12020           | APPLIED SCIENCE (CIVIL)      | CE-2-C |      |
| Change Password                               | 3          | 13    | 10-05-2019 | Afternoon | 02:00 P.M. to               | 12020           | APPLIED SCIENCE (CIVIL)      | CE-2-E |      |
| Logout                                        |            |       |            |           | 05:00 P.M.                  |                 |                              |        |      |
| Logout                                        | 4          | 13    | 10-05-2019 | Afternoon | 02:00 P.M. to<br>05:00 P.M. | 12014           | APPLIED SCIENCE (MECHANICAL) | ME-2-C |      |
|                                               | 5          | 13    | 10-05-2019 | Afternoon | 02:00 P.M. to<br>05:00 P.M. | 12014           | APPLIED SCIENCE (MECHANICAL) | ME-2-E |      |
|                                               | 6          | 13    | 10-05-2019 | Afternoon | Time                        | Subject<br>Code | Subject Name                 | Scheme |      |
|                                               |            |       |            |           |                             |                 |                              |        |      |

#### **Edit Time Table**

| Seating Arrangement                           | Time Table Id : - | 23621                        |            |              |
|-----------------------------------------------|-------------------|------------------------------|------------|--------------|
| Add / Edit / Delete Seating<br>Arrangement    | Perticular        | current value                | New value  | Action       |
| Theory Marksheets                             | Exam Day          | 13                           |            | 8 <b>1</b> 0 |
| Add / Edit / Delete Theory<br>Marksheets      | Exam Date         | 10-05-2019                   | dd-mm-yyyy | ø            |
| Extra Or Less Q.Paper<br>Received             | Session           | Afternoon                    |            | ø            |
| Add / Edit / Delete                           | Timing            | 02:00 P.M. to 05:00 P.M.     |            | ð            |
| Subject with Sections                         | Subject Code      | 12021                        |            | ø            |
| Add / Delete Subject Code<br>With Sections    | Subject Name      | APPLIED SCIENCE (ELECTRICAL) |            | ø            |
| Detained Students List                        |                   |                              |            |              |
| Add / Delete Detained<br>Student Seat Numbers |                   |                              |            |              |
| Report Tab - 1                                | Course Code       | EE-2-E                       |            | ð            |
| Student Count Comparison<br>Report            |                   |                              |            |              |
| Setting                                       |                   |                              |            |              |
| Change Password                               |                   |                              |            |              |
| Logout                                        |                   |                              |            |              |

Logout

Design and Developed by S

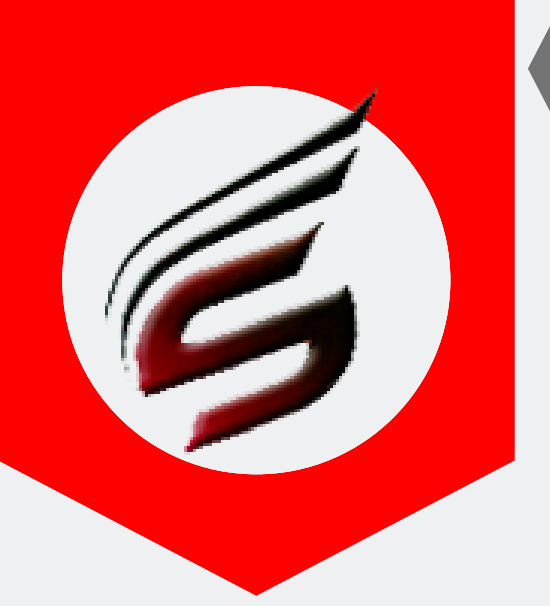

# DATA-ENTRY HELP MANUAL

# Step3 -B : User can delete Exam time table - signle record or all records as below -

| Data Entry Menu                            | Poly Exa | m Soft / DATA E | NTRY  | / Exam Time T | able -> Dele | ete Time Table           |                 |                              | 02         |          |
|--------------------------------------------|----------|-----------------|-------|---------------|--------------|--------------------------|-----------------|------------------------------|------------|----------|
| Exam Time Table                            |          |                 |       |               |              |                          |                 |                              |            | <b>'</b> |
| Add / Edit Time Table                      |          |                 |       |               |              |                          |                 |                              |            |          |
| Delete Time Table                          |          |                 |       |               |              |                          |                 |                              | Delete All | Record   |
| Question Paper Inventory                   |          | Delete Time     | Table |               |              |                          |                 |                              |            |          |
| Add / Edit / Delete Q.Paper<br>Inventory   |          |                 |       |               |              | 7                        |                 |                              |            |          |
| Seating Arrangement                        |          | Search for      | subo  | code          |              |                          |                 |                              |            |          |
| Add / Edit / Delete Seating<br>Arrangement |          | Total Recor     | ds- 🕻 | 844           |              |                          |                 |                              |            |          |
| Theory Marksheets                          |          |                 |       |               |              |                          |                 |                              |            | 02       |
| Add / Edit / Delete Theory<br>Marksheets   |          | Sr.No.          | Day   | Exam_Date     | Session      | Exam_Time                | Subject<br>Code | Subject Name                 | Course     | 02       |
| Extra Or Less Q.Paper<br>Received          |          | 1               | 13    | 10-05-2019    | Afternoon    | 02:00 P.M. to 05:00 P.M. | 12021           | APPLIED SCIENCE (ELECTRICAL) | EE-2-E     | ×        |
| Add / Edit / Delete                        |          | 2               | 13    | 10-05-2019    | Afternoon    | 02:00 P.M. to 05:00 P.M. | 12020           | APPLIED SCIENCE (CIVIL)      | CE-2-C     | ×        |
| Subject with Sections                      |          | 2               | 12    | 10.05.2010    | Afforman     | 02:00 RM to 05:00 RM     | 12020           |                              | 05.3.5     |          |
| Add / Delete Subject Code                  |          | 3               | 13    | 10-05-2019    | Alternoon    | 02.00 F.M. 10 05.00 P.M. | 12020           |                              | CE-2-E     | ×        |

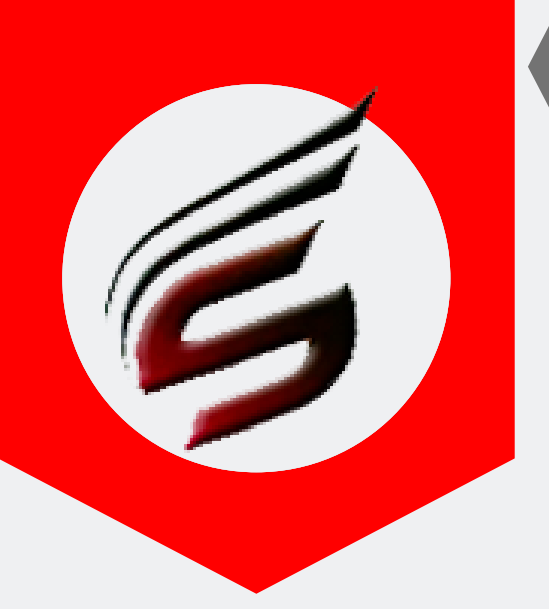

# DATA-ENTRY HELP MANUAL

### Step 4: Upload Inventory of Question Papers provided by msbte in csv format

| Exam Centre Code : 1644                       | Exam Centre Name : San                   | jay Ghodawat Polytechni       | ic , Atigre                |                               | Ex             | xam Name : S | Summer-2019 |
|-----------------------------------------------|------------------------------------------|-------------------------------|----------------------------|-------------------------------|----------------|--------------|-------------|
| Data Entry Menu                               | Poly Exam Soft / DATA ENTRY              | / Q.Paper Inventory -> Add/   | Edit/Delete Inventory      |                               |                |              |             |
| Exam Time Table                               |                                          |                               |                            |                               |                |              |             |
| Add / Edit Time Table                         |                                          |                               |                            |                               |                |              |             |
| Delete Time Table                             | Upload Inventor                          | у                             |                            |                               |                |              |             |
| Question Paper Inventory                      |                                          |                               |                            |                               |                |              |             |
| Add / Edit / Delete Q.Paper<br>Inventory      | 01 port CSV                              | /Excel file                   |                            |                               |                |              |             |
| Seating Arrangement                           | Cov Excel File:<br>Choose file No file c | hosen                         |                            |                               |                |              |             |
| Add / Edit / Delete Seating<br>Arrangement    | ᆂ Upload                                 |                               |                            |                               |                | 02           |             |
| Theory Marksheets                             |                                          |                               |                            |                               |                |              |             |
| Add / Edit / Delete Theory<br>Marksheets      | If Delete All Reco                       | rds button is pressed ,<br>le | all records of Q.Paper Inv | ventory will be deleted , and | user has to    | 🛍 Delete All | Records     |
| Extra Or Less Q.Paper<br>Received             |                                          |                               |                            |                               |                |              |             |
| Add / Edit / Delete                           | Edit / Delete                            | Inventory                     |                            |                               |                |              |             |
| Subject with Sections                         |                                          |                               | _                          |                               |                |              |             |
| Add / Delete Subject Code<br>With Sections    | Search for su                            | bcode                         |                            |                               |                |              |             |
| Detained Students List                        |                                          |                               |                            |                               |                | 00           |             |
| Add / Delete Detained<br>Student Seat Numbers | Total Records-                           | 178                           |                            |                               |                | 03           | 04          |
| Report Tab - 1                                | Sr.No.                                   | Subject Code                  | Appearing Students         | No of Packets                 | Institute Code | Action       | Action      |
| Student Count Comparison<br>Report            | 1                                        | 17404                         | 29                         | 1                             | 1644           |              | ×           |
| Setting                                       | 2                                        | 22103                         | 126                        | 3                             | 1644           |              | ×           |
| Change Password                               | 3                                        | 17659                         | 36                         | 1                             | 1644           |              | ×           |
| Logout                                        | 4                                        | 17607                         | 12                         | 1                             | 1644           |              | ×           |
|                                               | 5                                        | 17605                         | 135                        | 3                             | 1644           |              | ×           |
|                                               | 6                                        | 22342                         | 28                         | 1                             | 1644           |              | ×           |
|                                               | 7                                        | 22334                         | 6                          | 1                             | 1644           |              | ×           |
|                                               | 8                                        | 22326                         | 19                         | 1                             | 1644           |              | ×           |
|                                               | 9                                        | 22319                         | 19                         | 1                             | 1644           |              | ×           |
|                                               | 10                                       | 22303                         | 56                         | 2                             | 1644           |              | ×           |
|                                               | 11                                       | 17333                         | 18                         | 1                             | 1644           |              | ×           |
|                                               | 12                                       | 17324                         | 3                          | 1                             | 1644           |              | ×           |

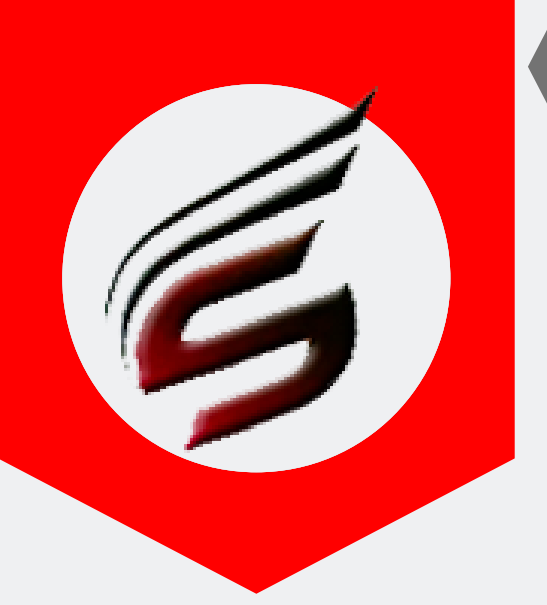

# DATA-ENTRY HELP MANUAL

#### Step 5: Upload seating arrangement (Q.Paper code wise )provided by msbte

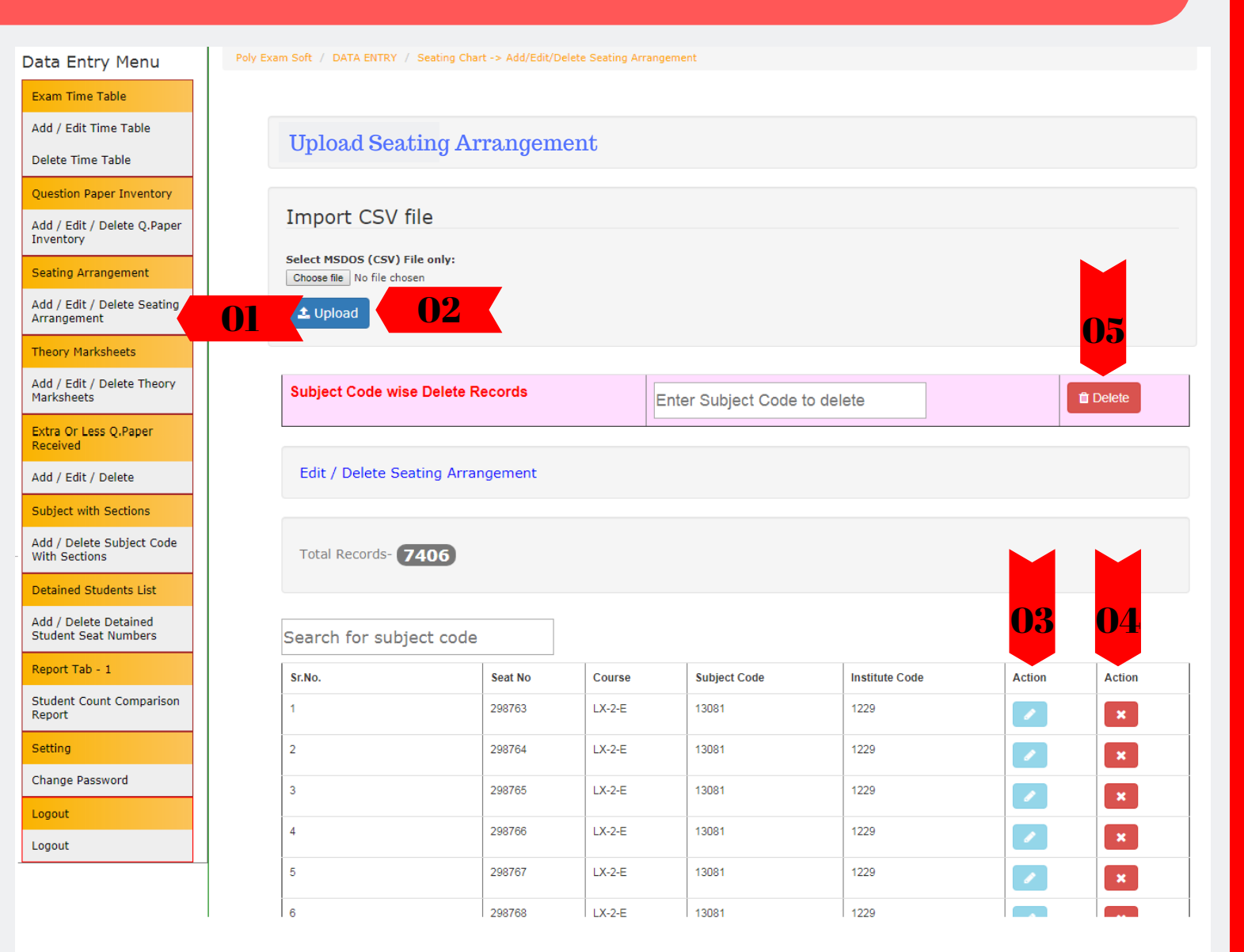

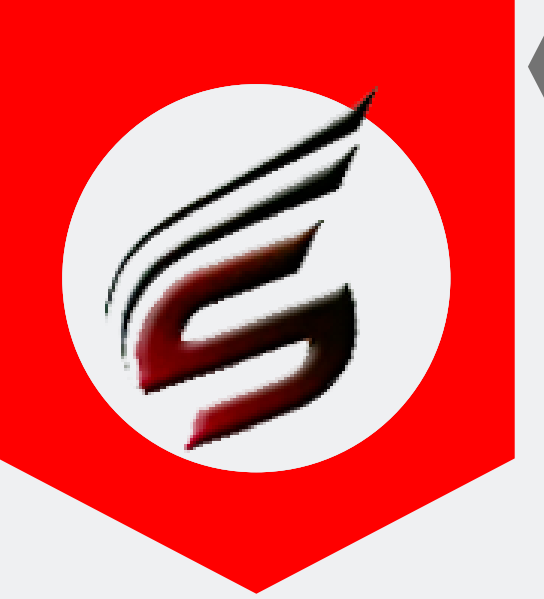

# DATA-ENTRY HELP MANUAL

### Step 6 : Upload theory marksheets provided by msbte in Theory E-mark sheet link

| Data Entry Menu                               | Poly Exam Soft / DATA      | ENTRY / Theory                       | Marksheets -> Add/Edit/Delete Marksheets                   |              |                 |                   |              |           |
|-----------------------------------------------|----------------------------|--------------------------------------|------------------------------------------------------------|--------------|-----------------|-------------------|--------------|-----------|
| ,<br>Exam Time Table                          |                            |                                      |                                                            |              |                 |                   |              |           |
| Add / Edit Time Table                         |                            |                                      |                                                            |              |                 |                   |              |           |
| Delete Time Table                             | Upload The                 | eory Markshee                        | ts                                                         |              |                 |                   |              |           |
| Question Paper Inventory                      |                            |                                      |                                                            |              |                 |                   |              |           |
| Add / Edit / Delete Q.Paper                   | Import                     | CSV/Excel                            | file                                                       |              |                 |                   |              |           |
| Seating Arrangement                           | Select MSDO<br>Choose file | S (CSV) File only:<br>No file chosen |                                                            |              |                 |                   |              |           |
| Add / Edit / Delete Seating<br>Arrangement    | 🛓 Upload                   | 02                                   |                                                            |              |                 |                   |              |           |
| Theory Marksheets                             |                            |                                      |                                                            |              |                 |                   | 05           |           |
| Add / Edit / Delete Theory<br>Marksheets      | 01                         | -                                    |                                                            |              |                 |                   |              |           |
| Extra Or Less Q.Paper<br>Received             | upload new                 | Records butto<br>csv file            | in is pressed , all records of theory marksheet will be de | eleted , and | l user has t    | • 🗊 De            | elete All Re | cords     |
| Add / Edit / Delete                           |                            | _                                    |                                                            |              |                 |                   |              |           |
| Subject with Sections                         | Edit / Dele                | te Theory Marl                       | ksheets                                                    |              |                 |                   |              |           |
| Add / Delete Subject Code<br>With Sections    | Search for                 | subject cod                          | A                                                          |              |                 |                   |              |           |
| Detained Students List                        |                            | oubjeet tou                          |                                                            |              |                 |                   |              |           |
| Add / Delete Detained<br>Student Seat Numbers | Total Recor                | ds- <b>257</b>                       |                                                            |              |                 |                   | 03           | <b>04</b> |
| Report Tab - 1                                |                            |                                      |                                                            |              |                 |                   |              |           |
| Student Count Comparison<br>Report            | Sr.No.                     | Marksheet_No                         | Subject_Abb                                                | Course       | Subject<br>Code | Institute<br>Code | Action       | Action    |
| Setting                                       | 1                          | 179156                               | HUMAN ANATOMY AND PHYSIOLOGY[HAB]                          | LX-1-E       | 13013           | 1229              |              | ×         |
| Change Password                               | 2                          | 179157                               | HEMATOLOGY AND BLOOD BANKING[HBB]                          | LX-1-E       | 13023           | 1229              |              | ×         |
| Logout                                        | 3                          | 179158                               | BIO CHEMISTRY (MEDICAL)[BCH]                               | LX-1-E       | 13024           | 1229              |              | ×         |
| Logout                                        | 4                          | 179159                               | CLINICAL PATHOLOGY[CLP]                                    | LX-1-E       | 13025           | 1229              |              |           |
|                                               |                            |                                      |                                                            |              |                 |                   |              |           |
|                                               | 5                          | 179278                               | BACTERIOLOGY, IMMUNOLOGY & SEROLOGY[BIS]                   | LX-2-E       | 13077           | 1229              |              | ×         |

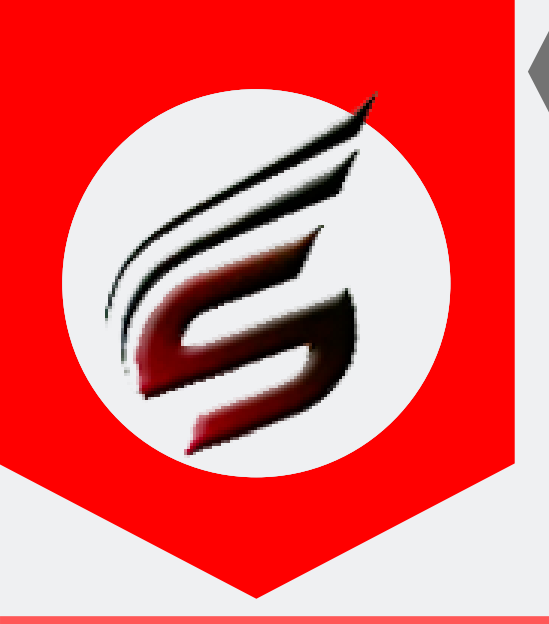

# DATA-ENTRY HELP MANUAL

### Step 7 : Insert record of Extra Q.P or Less Q.Paper received in Q.Paper packets. It will reflect in Q.Paper Record Report

| User : priyankapawar1797                      | '@gmail.com                            | User Ty               | pe : DATA ENTRY                                                                    | 🕒 Logout                                                     |
|-----------------------------------------------|----------------------------------------|-----------------------|------------------------------------------------------------------------------------|--------------------------------------------------------------|
| Polytechnic<br>Subscription Type : PAID       | Theory Exam \                          | Web App               | Dication version - 1.4 - Multiinsti                                                | tute 588685522 / 8983361287                                  |
| Subscription End Date : 16-Ju                 | n-2022                                 |                       |                                                                                    | Email ID : polyexamsoft@gmail.com                            |
| Exam Centre Code : 1644                       | Exam Centre Name : Sanjay Ghod         | awat Polytechnic , A  | Add/Edit/Delete                                                                    | Exam Name : Summer-2019                                      |
| Data Entry Menu                               | Tory Exampler ( Dana Errich / Exampler |                       |                                                                                    |                                                              |
| Add / Edit Time Table                         |                                        |                       |                                                                                    |                                                              |
| Delete Time Table                             | Record Of EXTRA or LES                 | S Q.Paper Received    | d                                                                                  |                                                              |
| Question Paper Inventory                      |                                        |                       |                                                                                    |                                                              |
| Add / Edit / Delete Q.Paper<br>Inventory      | Q.Paper OR Subject<br>Code             |                       |                                                                                    |                                                              |
| Seating Arrangement                           | Extra OR Less                          | E                     | Example : IF Q.P code xxxxx get extra 2 papers then put value 2 alue -1 in textbox | in textbox, if Q.P.code xxxxxx get less 1 paper then put the |
| Add / Edit / Delete Seating<br>Arrangement    | Add                                    | d Record >            | 02                                                                                 |                                                              |
| Theory Marksheets                             |                                        |                       |                                                                                    |                                                              |
| Add / Edit / Delete Theory<br>Marksheets      |                                        |                       |                                                                                    |                                                              |
| Extra Or Less Q.Paper<br>Received             | Edit / Delete Entry                    |                       |                                                                                    |                                                              |
| Add / Edit / Delete                           |                                        |                       |                                                                                    |                                                              |
| Subject with Sections                         |                                        |                       |                                                                                    |                                                              |
| Add / Delete Subject Code<br>With Sections    | Total Records- 5                       |                       |                                                                                    | <mark>03</mark> 04                                           |
| Detained Students List                        | Sr.No.                                 | Q.Paper / Subject Cor | de Extra / Less Quantity                                                           | Action                                                       |
| Add / Delete Detained<br>Student Seat Numbers | 1                                      | 22217                 | 1                                                                                  |                                                              |
| Report Tab - 1                                | 2                                      | 17634                 | 1                                                                                  |                                                              |
| Student Count Comparison<br>Report            |                                        | 22242                 |                                                                                    |                                                              |
| Setting                                       | 5                                      | 22213                 |                                                                                    |                                                              |
| Change Password                               | 4                                      | 17320                 | 1                                                                                  |                                                              |
| Logout                                        | 5                                      | 22320                 | -1                                                                                 |                                                              |
| Logout                                        | L                                      |                       | 1                                                                                  |                                                              |
|                                               |                                        |                       |                                                                                    |                                                              |

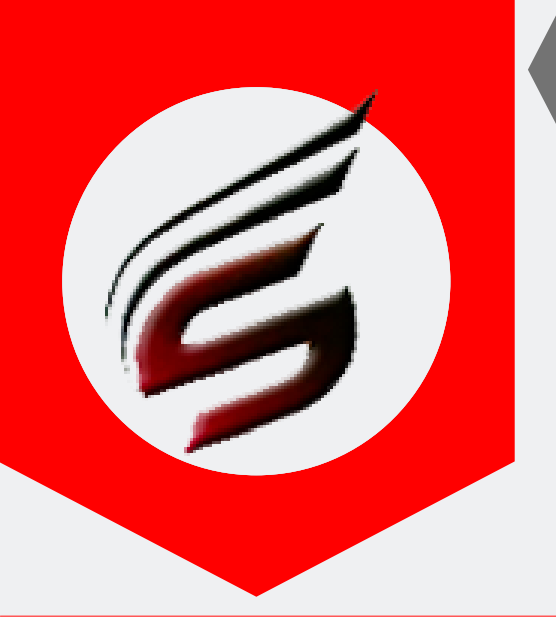

# DATA-ENTRY HELP MANUAL

Step 8 : Add subject code having sections . This will reflect in Attendance report and supervisor report. Automatically two reports for Section-1 and Section – 2 will be generated.

| User : priyankapawar1797                                  | @gmail.com User Type : DATA ENTRY                                                         |                                                 | 🕒 Logout                                   |
|-----------------------------------------------------------|-------------------------------------------------------------------------------------------|-------------------------------------------------|--------------------------------------------|
| Polytechnic                                               | Theory Exam Web Application Version - 1                                                   | 1.4 - Multiinstitute                            | S                                          |
| Subscription Type : PAID<br>Subscription End Date : 16-Ju | in-2022                                                                                   | Technical Support:7588<br>Email ID:pol          | 685522 / 8983361283<br>yexamsoft@gmail.com |
| Exam Centre Code : 1644                                   | Exam Centre Name : Sanjay Ghodawat Polytechnic , Atigre                                   | Exam Na                                         | ame : Summer-2019                          |
| Data Entry Menu                                           | Poly Exam Soft / DATA ENTRY / Subjects with Sections -> Add/Delete Subjects with Sections |                                                 |                                            |
| Exam Time Table                                           |                                                                                           |                                                 |                                            |
| Add / Edit Time Table                                     | Add Subjects having Sections                                                              |                                                 |                                            |
| Delete Time Table                                         |                                                                                           |                                                 |                                            |
| Question Paper Inventory                                  |                                                                                           |                                                 |                                            |
| Add / Edit / Delete Q.Paper<br>Inventory                  | Enter Subject Code Having Two Sections                                                    | Add Record                                      | > <b>02</b>                                |
| Seating Arrangement                                       |                                                                                           |                                                 |                                            |
| Add / Edit / Delete Seating<br>Arrangement                |                                                                                           |                                                 |                                            |
| Theory Marksheets                                         |                                                                                           | t De                                            | lete All Records                           |
| Add / Edit / Delete Theory<br>Marksheets                  | Delete Subject Code                                                                       |                                                 |                                            |
| Extra Or Less Q.Paper<br>Received                         |                                                                                           |                                                 |                                            |
| Add / Edit / Delete                                       | Total Records- 2                                                                          |                                                 | <mark>03</mark>                            |
| Subject with Sections                                     |                                                                                           |                                                 |                                            |
| Add / Delete Subject Code<br>With Sections                | O1 Sr.No.                                                                                 | Subject Code                                    | Action                                     |
| Detained Students List                                    | 1                                                                                         | 17210                                           | ×                                          |
| Add / Delete Detained<br>Student Seat Numbers             | 2                                                                                         | 22310                                           | ×                                          |
| Report Tab - 1                                            |                                                                                           |                                                 |                                            |
| Student Count Comparison<br>Report                        |                                                                                           |                                                 |                                            |
| Setting                                                   |                                                                                           |                                                 |                                            |
| Change Password                                           |                                                                                           |                                                 |                                            |
| Logout                                                    |                                                                                           |                                                 |                                            |
| Logout                                                    |                                                                                           |                                                 |                                            |
|                                                           |                                                                                           |                                                 |                                            |
| Copyright© Summer-2019                                    | Sanjay Ghodawat Polytechnic , Atigre ( 1644 )                                             | Design and Developed by Shri Software Solutions | And Training Center                        |

This Help Manual is property of Shri Software Solutions & Training Centre | Copyright 2019

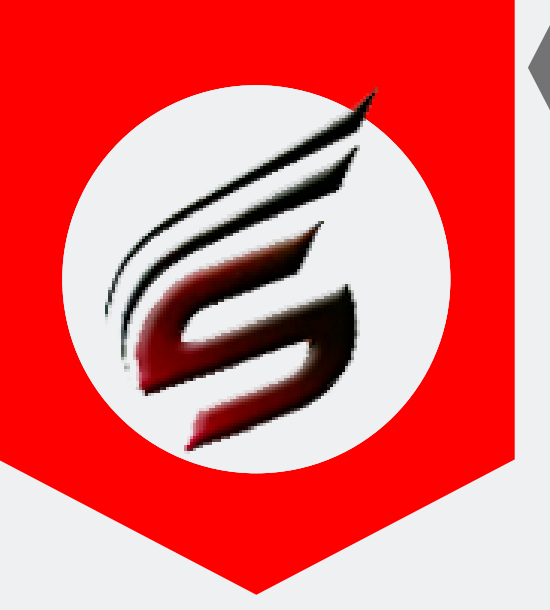

# DATA-ENTRY HELP MANUAL

Step 9 : Add details of Detained Students Seat numbers before Block arrangement of first day . This is important link to cross verify the detained list and it will reflect in some reports like attendance report , supervisor report , bench arrangement , Attendance -"A" etc We recoomend institute to fill this data before making block arranegement in Officer Incharge Login

#### Polytechnic Theory Exam Web Application Version - 1.4 - Multiinstitute

| Subscription Type : PAID<br>Subscription End Date : 16-Ju | Jn-2022                                                                             | Email ID : polyexamsoft@gmail.com |
|-----------------------------------------------------------|-------------------------------------------------------------------------------------|-----------------------------------|
| Exam Centre Code : 1644                                   | Exam Centre Name : Sanjay Ghodawat Polytechnic , Atigre                             | Exam Name : Summer-2019           |
| Data Entry Menu                                           | Poly Exam Soft / DATA ENTRY / Detained Student List -> Add/Delete Exam seat Numbers |                                   |
| Exam Time Table                                           |                                                                                     |                                   |
| Add / Edit Time Table                                     | Detained Student - Add Exam Seat Number                                             |                                   |
| Delete Time Table                                         |                                                                                     |                                   |
| Question Paper Inventory                                  |                                                                                     |                                   |
| Add / Edit / Delete Q.Paper<br>Inventory                  | Exam Seat Number                                                                    |                                   |
| Seating Arrangement                                       | Add Record >                                                                        |                                   |
| Add / Edit / Delete Seating<br>Arrangement                |                                                                                     |                                   |
| Theory Marksheets                                         |                                                                                     |                                   |
| Add / Edit / Delete Theory<br>Marksheets                  |                                                                                     |                                   |
| Extra Or Less Q.Paper<br>Received                         |                                                                                     |                                   |
| Add / Edit / Delete                                       |                                                                                     |                                   |
| Subject with Sections                                     |                                                                                     |                                   |
| Add / Delete Subject Code<br>With Sections                |                                                                                     |                                   |
| Detained Students List                                    |                                                                                     |                                   |
| Add / Delete Detained<br>Student Seat Numbers             |                                                                                     |                                   |
| Report Tab - 1                                            |                                                                                     |                                   |
| Student Count Comparison<br>Report                        |                                                                                     |                                   |
| Setting                                                   |                                                                                     |                                   |
| Change Password                                           |                                                                                     |                                   |
| Logout                                                    |                                                                                     |                                   |

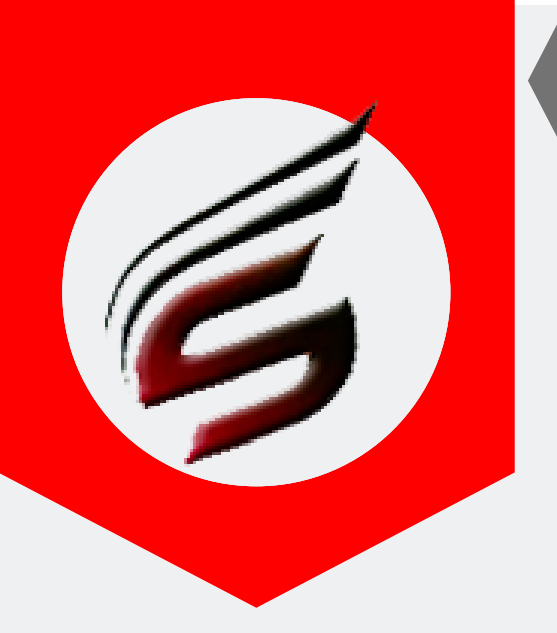

# DATA-ENTRY HELP MANUAL

Step 10 : ( Report tab 1)- Check Student Count Comparison report to verify the number of students as per inventory and uploaded in seating arrangement are same or not . This report is only for verification purpose.

| Entry Menu                                                                                                    | Poly Exam Soft / DATA ENTRY / Re               | port Tab - 1 -> Student Count Compa                                                          | rison Report                                                             |                                                                                                 |                                                                   |
|----------------------------------------------------------------------------------------------------|------------------------------------------------|----------------------------------------------------------------------------------------------|--------------------------------------------------------------------------|-------------------------------------------------------------------------------------------------|-------------------------------------------------------------------|
| n Time Table                                                                                                    |                                                |                                                                                              |                                                                          |                                                                                                 |                                                                   |
| / Edit Time Table                                                                                                    |                                                |                                                                                              |                                                                          |                                                                                                 |                                                                   |
| ete Time Table                                                                                                    |                                                |                                                                                              |                                                                          |                                                                                                 |                                                                   |
| stion Paper Inventory                                                                                                    | 🖨 Print Report                                 |                                                                                              |                                                                          |                                                                                                 |                                                                   |
| I / Edit / Delete Q.Paper<br>entory                                                                                                    | Student Cou                                    | unt Compariso                                                                                | n Report                                                                 |                                                                                                 |                                                                   |
| ting Arrangement                                                                                                    |                                                |                                                                                              |                                                                          |                                                                                                 |                                                                   |
|                                                                                                    |                                                |                                                                                              |                                                                          |                                                                                                 |                                                                   |
| / Edit / Delete Seating<br>ngement                                                                                                    | Institute Code                                 | Subject Code                                                                                 | Student Count as Per MSBTE<br>Inventory                                  | Student Count<br>as per Seating<br>chart<br>uploaded                                            | Comparison Status                                                 |
| / Edit / Delete Seating<br>ngement                                                                                                    | Institute Code                                 | Subject Code                                                                                 | Student Count as Per MSBTE<br>Inventory                                  | Student Count<br>as per Seating<br>chart<br>uploaded                                            | Comparison Status                                                 |
| / Edit / Delete Seating<br>ngement<br>ry Marksheets<br>/ Edit / Delete Theory<br>sheets                                                 | 1644                                           | Subject Code<br>13013                                                                        | Student Count as Per MSBTE<br>Inventory 14 2                             | Student Count<br>as per Seating<br>chart<br>uploaded<br>14                                      | Comparison Status Matched Matched                                 |
| / Edit / Delete Seating<br>ngement<br>ny Marksheets<br>/ Edit / Delete Theory<br>(sheets<br>a Or Less Q.Paper                           | Institute Code<br>1644<br>1644<br>1644         | Subject Code<br>13013<br>13023<br>13024                                                      | Student Count as Per MSBTE<br>Inventory<br>14<br>2<br>17                 | Student Count<br>as per Seating<br>chart<br>uploaded<br>14<br>2<br>17                           | Comparison Status Matched Matched Matched                         |
| / Edit / Delete Seating<br>ngement<br>ory Marksheets<br>/ Edit / Delete Theory<br>(sheets<br>a Or Less Q.Paper<br>eived                 | Institute Code<br>1644<br>1644<br>1644<br>1644 | Subject Code           13013           13023           13024           13025                 | Student Count as Per MSBTE<br>Inventory 14 2 17 9                        | Student Count<br>as per Seating<br>chart<br>uploaded       14       2       17       9          | Comparison Status Matched Matched Matched Matched Matched         |
| / Edit / Delete Seating<br>ngement<br>ry Marksheets<br>/ Edit / Delete Theory<br>sheets<br>a Or Less Q.Paper<br>ived<br>/ Edit / Delete | Institute Code 1644 1644 1644 1644 1644 1644   | Subject Code           13013           13023           13024           13025           13077 | Student Count as Per MSBTE<br>Inventory<br>14<br>2<br>17<br>9<br>9<br>41 | Student Count<br>as per Seating<br>chart<br>uploaded       14       2       17       9       41 | Comparison Status Matched Matched Matched Matched Matched Matched |

This Comparison report will be useful to cross verify the number of student counts as per MSBTE inventory uploaded and actual student count as per seating arrangement uploaded.

Inventory count and seating arrangement count should be same. Or seating arrangement count may be greater in some cases where super-late confirmation of exam forms is done by institute.

Kindly note that MSBTE Inventory count must not be less than Seating Arrangement count. (with super-late confirmation of exam forms)

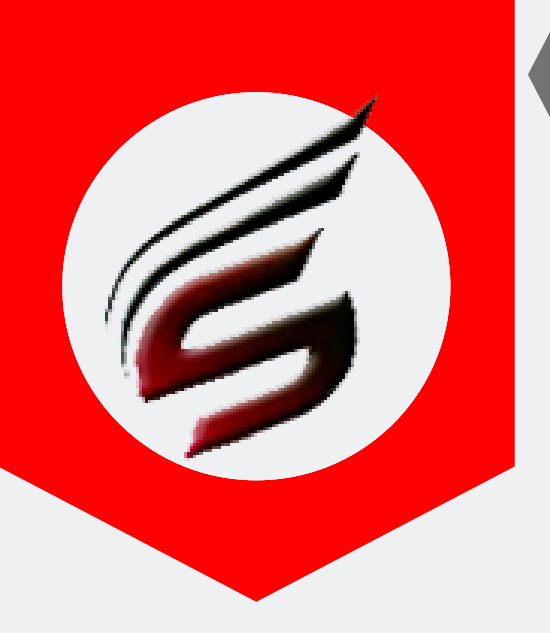

# DATA-ENTRY HELP MANUAL

#### Step 11 : Data entry User - Change Password

| User : priyankapawar179                                                  | 7@gmail.com                                  | User Type : DATA ENTRY          |                                                   | 🕒 Logout            |
|--------------------------------------------------------------------------|----------------------------------------------|---------------------------------|---------------------------------------------------|---------------------|
| Polvtechnic                                                              | Theory Exam V                                | Veb Application Version - 1.4 - | Multiinstitute                                    | E                   |
| Subscription Type : PAID     Technical Support : 7588685522 / 8983361283 |                                              |                                 |                                                   |                     |
| Subscription End Date : 16-Jun-2022 Email ID : polyexamsoft              |                                              |                                 |                                                   |                     |
| Exam Centre Code : 1644                                                  | Exam Centre Name : Sanjay Ghod               | awat Polytechnic , Atigre       | Exam Nam                                          | e : Summer-2019     |
| Data Entry Menu                                                          | Poly Exam Soft / DATA ENTRY / Setting        | -> Change Password              |                                                   |                     |
| Exam Time Table                                                          |                                              |                                 |                                                   |                     |
| Add / Edit Time Table                                                    |                                              |                                 |                                                   |                     |
| Delete Time Table                                                        | Change Password                              |                                 |                                                   |                     |
| Question Paper Inventory                                                 | Current Dessured                             |                                 |                                                   |                     |
| Add / Edit / Delete Q.Paper<br>Inventory                                 | Current Password                             |                                 |                                                   |                     |
| Seating Arrangement                                                      | New Password                                 |                                 |                                                   |                     |
| Add / Edit / Delete Seating<br>Arrangement                               | Reenter New Password                         |                                 |                                                   |                     |
| Theory Marksheets                                                        |                                              | Change Password                 | 02                                                |                     |
| Add / Edit / Delete Theory<br>Marksheets                                 |                                              |                                 |                                                   |                     |
| Extra Or Less Q.Paper<br>Received                                        |                                              |                                 |                                                   |                     |
| Add / Edit / Delete                                                      |                                              |                                 |                                                   |                     |
| Subject with Sections                                                    |                                              |                                 |                                                   |                     |
| Add / Delete Subject Code<br>With Sections                               |                                              |                                 |                                                   |                     |
| Detained Students List                                                   |                                              |                                 |                                                   |                     |
| Add / Delete Detained<br>Student Seat Numbers                            |                                              |                                 |                                                   |                     |
| Report Tab - 1                                                           |                                              |                                 |                                                   |                     |
| Student Count Comparison<br>Report                                       |                                              |                                 |                                                   |                     |
| Setting                                                                  |                                              |                                 |                                                   |                     |
| Change Password                                                          |                                              |                                 |                                                   |                     |
| Logout                                                                   |                                              |                                 |                                                   |                     |
| Logout                                                                   |                                              |                                 |                                                   |                     |
| Copyright© Summer-2019   S                                               | anjay Ghodawat Polytechnic , Atigre ( 1644 ) | ſ                               | Design and Developed by Shri Software Solutions A | And Training Center |